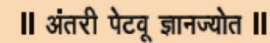

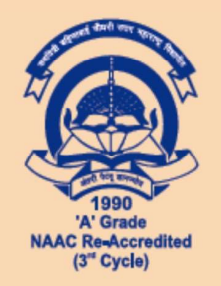

कवयित्री बहिणाबाई चौधरी उत्तर महाराष्ट्र विद्यापीठ, जळगाव Kavayitri Bahinabai Chaudhari North Maharashtra University, Jalgaon

(पूर्वीचे उत्तर महाराष्ट्र विद्यापीठ, जळगाव Formerly North Maharashtra University, Jalgaon )

परीक्षा व मूल्यमापन मंडळ

जा.क्र.कबचौउमवि/७-अ/२३६४/२०२०

दि.१२, सप्टेंबर २०२०

प्रति,

- कवयित्री बहिणाबाई चौधरी उत्तर महाराष्ट्र विद्यापीठाशी संलग्नित महाविद्यालयांचे मा.प्राचार्य आणि मान्यताप्राप्त परिसंस्थांचे मा.संचालक
- कवयित्री बहिणाबाई चौधरी उत्तर महाराष्ट्र विद्यापीठाच्या शैक्षणिक प्रशाळांचे मा.संचालक आणि शैक्षणिक विभागांचे प्रमुख

विषय :- अंतिम वर्षाच्या (बॅकलॉगसह) विद्यार्थ्यांनी परीक्षेच्या अनुषंगाने विकल्प अर्ज भरणेबाबत. वाचा:- (१) विद्यापीठाचे पत्र जा.क्र.कबचौउमवि/७-अ/परीक्षा /२२६९ /२०२०, दिनांक ०९/०९/२०२० (२) विद्यापीठाचे परिपत्रक क्र. २०१/२०२०, जा.क्र.कबचौउमवि/७-अ/परीक्षा / २२८३ /२०२०, दिनांक १० सप्टेंबर, २०२०

महोदय/महोदया,

उपरोक्त विषयास अनुसरून आपणास कळविण्यात येते की, कवयित्री बहिणाबाई चौधरी उत्तर महाराष्ट्र विद्यापीट,जळगाव च्या कार्यक्षेत्रातील संलग्नित महाविद्यालये/ मान्यताप्राप्त परिसंस्था, विद्यापीठ प्रशाळा/ विभागांतर्गत शैक्षणिक वर्ष २०१९-२० मध्ये पदविका, पदवी आणि पदव्युत्तर अभ्यासक्रमाच्या अंतिम वर्षास प्रविष्ठ (Regular Admission) असलेल्या विद्यार्थ्यांची अनुत्तीर्ण (Backlog) असलेल्या विषयांसह तसेच अंतिम वर्षातील पुनर्परीक्षार्थी (Repeater) विद्यार्थ्यांची अनुत्तीर्ण (Backlog) असलेल्या विषयांसह तसेच अंतिम वर्षातील पुनर्परीक्षार्थी (Repeater) विद्यार्थ्यांचे अनुत्तीर्ण (Backlog) असलेल्या विषयांची उन्हाळी २०२० मधील परीक्षांचे आयोजन दि.१ ऑक्टोबर,२०२० ते ३१ ऑक्टोबर २०२० या कालावधीत करण्यात आलेले असून,सदरची परीक्षा ऑनलाईन व ऑफलाईन या दोन पध्दतीने आयोजित करण्यात येत असल्याबाबत व कला, विज्ञान, वाणिज्य आणि समाजकार्य या अंतर्गत असलेल्या अभ्यासक्रमांच्या परीक्षा ह्या विद्यार्थी हा कोणत्या माध्यमातून देणार आहे. याची माहिती १२ सप्टेंबर, २०२० पर्यंत महाविद्यालयांनी Excel Format मध्ये सादर करणेबाबत कळविण्यात आलेले होते.

या संदर्भांत काही महाविद्यालयांनी सदरची मुदत वाढवून द्यावी व विद्यार्थ्यांकडून माहिती संकलित करण्यास अडचणी येत असल्याची बाब निदर्शनास आणून दिल्यामुळे विद्यापीठाने MKCL द्वारे विकसित DU portal (विद्यापीठाच्या http://nmuj.digitaluniversity.ac या संकेतस्तळावर) विद्यार्थ्यांच्या ई-सुविधा Account मध्ये सदर पर्याय Option निवडण्याची सुविधा उपलब्ध करुन देण्यात येत आहे.

उपरोक्त नमूद परिपत्रकांच्या अनुषंगाने पर्याय निवडण्याबाबत विकल्प Option खालीलप्रमाणे कळविण्यात येत आहे.:-

- (१) अभियांत्रिकी व तांत्रिकी, औषधनिर्माणशास्त्र, विधी, शिक्षणशास्त्र व शारिरीक शिक्षणशास्त्र , व्यवस्थापनशास्त्र आणि दूरस्थ शिक्षण व अध्ययन विभाग (DEEL अंतर्गत) प्रवेशित बहिस्थ अभ्यासक्रमाच्या परीक्षा विद्यार्थ्यांनी फक्त Online या पध्दतीनेच परीक्षा देता येणार असल्यामुळे त्यांनी Online पध्दतीचाच पर्याय निवडावा.
- (२) कला, विज्ञान, वाणिज्य आणि समाजकार्य या अंतर्गत असलेल्या अभ्यासक्रमांच्या विद्यार्थ्यांना Online व Offline परीक्षेचा पर्याय उपलब्ध आहे. Offline परीक्षेसाठी जवळचे परीक्षा केंद्र निवडण्याची विद्यार्थ्यांना मुभा असेल.

परंतु काही अपवादात्मक परिस्थितीत ज्या विद्यार्थ्यांना Online पध्दतीने परीक्षा देणे शक्य नसल्यास, त्यांनी प्रथम संबंधित महाविद्यालयाचे प्राचार्य/संचालक/विभाग प्रमुख यांचेशी संपर्क साधावा. विद्यार्थ्यांच्या आरोग्यास सर्वोच्च प्राधान्य देवून सदर विद्यार्थ्यांना परीक्षा Online पध्दतीने परीक्षा देण्यासाठी सुविधा उपलब्ध करुन देणेबाबत आवश्यक ती मदत करावी.

वरील (१) व (२) मध्ये नमूद केलेल्या सर्व बाबी विचारात घेऊन विद्यार्थ्यांनी विद्यापीठाच्या http://nmuj.digitaluniversity.ac या संकेतस्थळावर जाऊन ई-सुविधा Account /Login मध्ये Willingness to Appear in Exam. या Link ला Click करुन Online किंवा Offline यापैकी कोणत्या पध्दतीने परीक्षा देणार आहेत याबाबत ची माहिती Online सादर करावी. ऑनलाईन विकल्प (Option)सादर करतांना त्यात आपला भ्रमणध्वनी क्रमांक (Mobile No.), ई-मेल आयडी (email id) अद्ययावत करावा. सदर वैयक्तीक सर्व माहितीचा उपयोग Online परीक्षेच्या आयोजनासाठी करण्यात येणार आहे. तसेच Screen वर दर्शविण्यात आलेली आपली जन्म तारीख व आईचे नावाचे स्पेलींग या माहितीची नोंद आपणाकडे करुन घ्यावी. तसेच अर्ज सादर केल्यानंतर त्यांची प्रिंटआऊट व हॉलतिकीट ऑनलाईन परीक्षेच्या वेळी सोबत ठेवावे.

<u>जे विद्यार्थी वरीलप्रमाणे विकल्प सादर करु शकले नाहीत, त्यांना Online परीक्षा द्यावयाची आहे,</u> असे गृहित धरण्यात येईल.

या करीता वरीलप्रमाणे अर्ज भरणेबाबतच्या सुचना आपल्या स्तरावरुन सर्व विद्यार्थ्यांना देण्यात याव्यात. तथापि सद्यस्थितीत कोव्हीड-१९ ह्या संसर्गजन्य आजाराचा प्रादुर्भाव व वाढती रूग्ण संख्येचा विचार करता, आरोग्यास सर्वोच्च प्राधान्य देवून विद्यार्थ्यांनी शक्यतो ऑनलाईन (Online) परीक्षेचा पर्याय निवडावा व त्याबाबत विद्यार्थ्यांना प्रोत्साहित/प्रवृत्त करावे, ही विनंती.

ऑनलाईन विकल्प (Option) भरण्याची link दिनांक १५सप्टेंबर, २०२० पावेतो उपलब्ध राहील.

सदरचे परिपत्रक सर्व संबंधित विद्यार्थ्यांच्या निदर्शनास आणून देऊन परीक्षा सुरळितपणे पार पाडण्यासाठी विद्यापीठास सहकार्य करावे, ही विनंती.

कळावे,

आपला विश्वासू,

(भ.प्र.पाटील) संचालक, परीक्षा व मूल्यमापन मंडळ

सोबत:- विकल्प/Option भरण्यासंदर्भातील सूचना.

## Kavayitri Bahinabai Chaudhari North Maharashtra University, Jalgaon

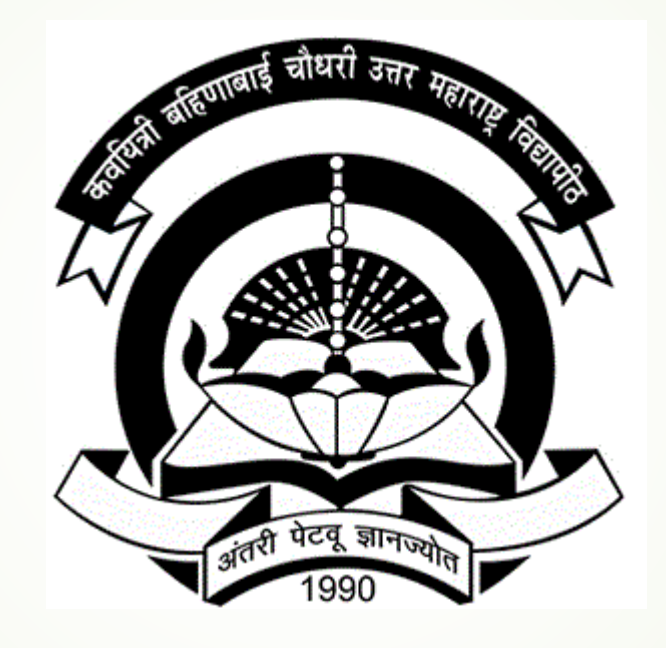

How To Submit Willingness Form Online to Appear Final Year Exam

# Visit to nmuj.digitaluniversity.ac website and click on Login here button

ot secure nmuj.digitaluniversity.ac

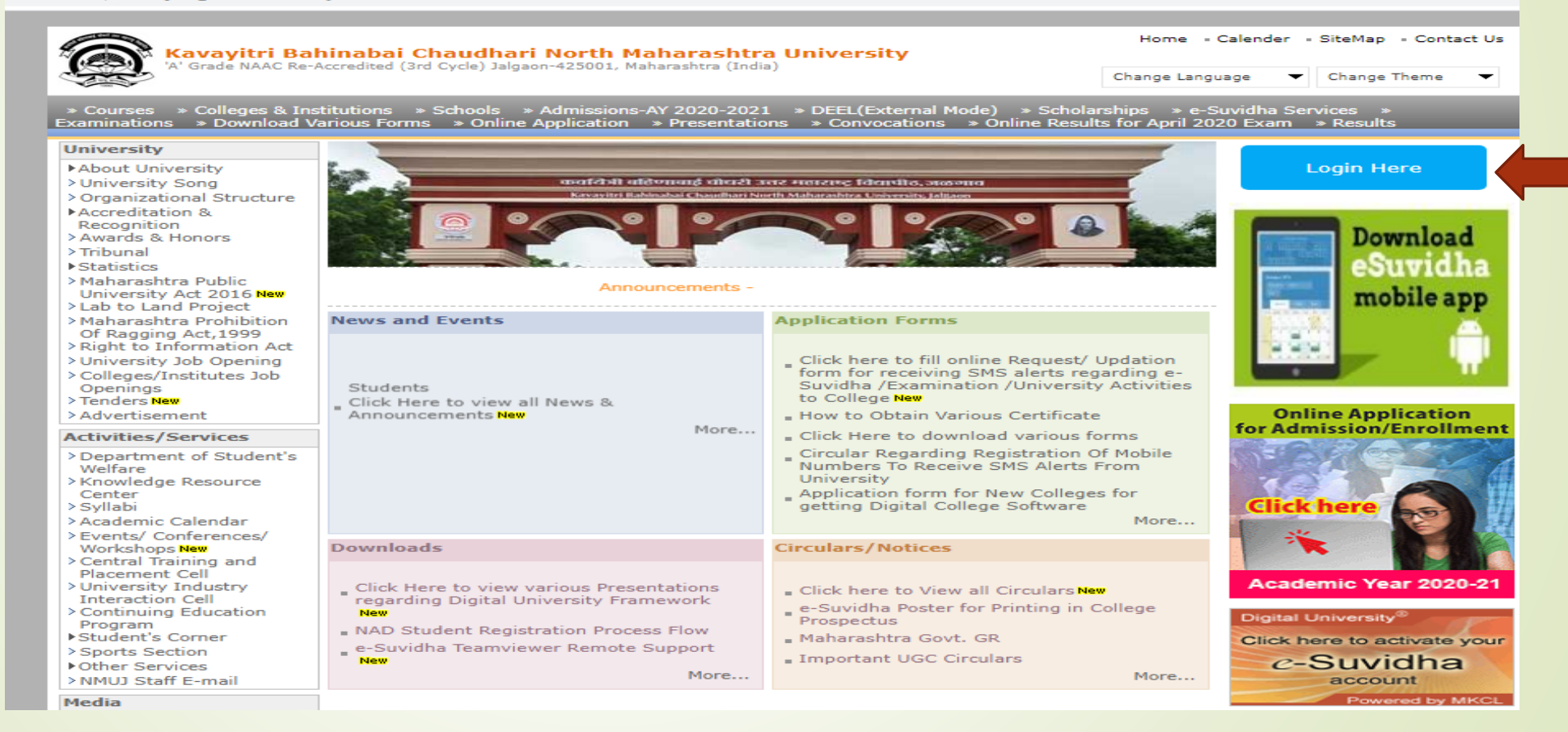

# Click on Student Option and Enter username password

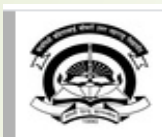

Kavayitri Bahinabai Chaudhari North Maharashtra University 'A' Grade NAAC Re-Accredited (3rd Cycle) Jalgaon-425001, Maharashtra (India)

#### Login here

| Select | Login Type : OUniversity OCollege OStudent |
|--------|--------------------------------------------|
| UserN  | ame: 201015400 *                           |
| Passw  | vord: •• • *                               |
|        | Login                                      |
|        | Forgot Password                            |
|        |                                            |

Home

## If student having problem for password then use their date of birth in following format

Student have to entered the password on next screen. The password is your 'Date of Birth' and format is 'yymmdd'

For Eg, Your Birth date is '04th Nov 1979', You have entered the password as '791104'

Note: If the password does not match and you are not able to login, please contact your college to get the system entered 'Date of Birth' else click on forget password link if you do not able to contact college.

You can also use forgot password link to reset your password

# Click on exam willingness option

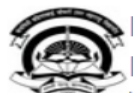

(India)

Kavayitri Bahinabai Chaudhari North Maharashtra University 'A' Grade NAAC Re-Accredited (3rd Cycle) Jalgaon-425001, Maharashtra

User Name : 2010015400831514 , PRN : 2010015400831514

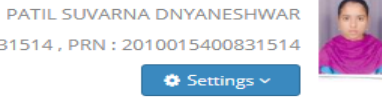

Q

e-Suvidha Services: A B C D E F G H I J K L M N O P Q R S T U V W X Y Z

| f             | in                  | <b>9</b> | September 2 | 020 |      |         | Add Ev | ent TODAY < | > Filter ~ |
|---------------|---------------------|----------|-------------|-----|------|---------|--------|-------------|------------|
| with          | ingness to Appear i | n Exam   |             |     | MONT | TH WEEK | DAY    |             |            |
|               |                     |          | SUN         | MON | TUE  | WED     | THU    | FRI         | SAT        |
| Clie          | ck Here             |          | 30          | 31  | 1    | 2       | 3      | 4           | 5          |
|               | Year - 2020         |          | 6           | 7   | 8    | 9       | 10     | 11          | 12         |
| महा<br>ला     | માંશ                | ff       | 13          | 14  | 15   | 16      | 17     | 18          | 19         |
|               | en Education Res    | ource    | 20          | 21  | 22   | 23      | 24     | 25          | 26         |
| رت<br>بلک مال | en Learning         |          | 27          | 28  | 29   | 30      | 1      | 2           | 3          |
| (😭 op         | en Courseware       |          |             |     |      |         | -      |             |            |

# Click on apply Button of your course

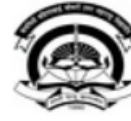

Kavayitri Bahinabai Chaudhari North Maharashtra University

'A' Grade NAAC Re-Accredited (3rd Cycle) Jalgaon-425001, Maharashtra (India)

PATIL SUVARNA DNYANESHWAR User Name : 2010015400831514 , PRN : 2010015400831514

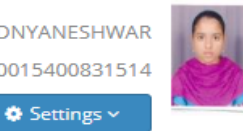

Q

#### м e-Suvidha Services : Q

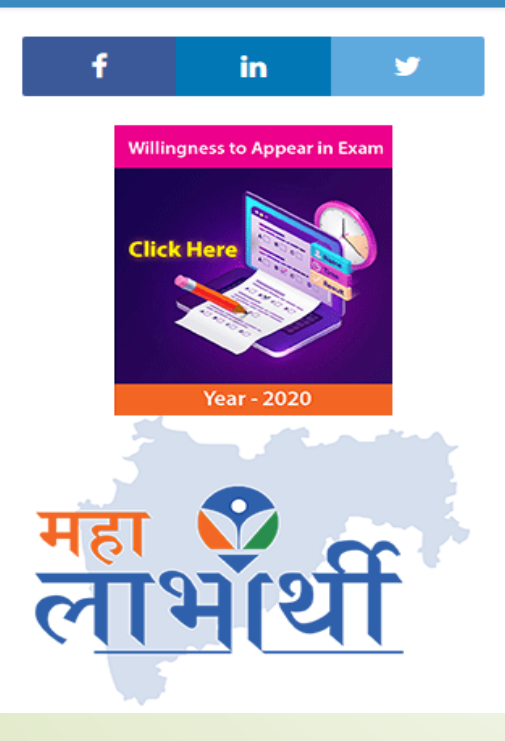

| Sr.No. | Course Name                                                         | Select | Select |  |
|--------|---------------------------------------------------------------------|--------|--------|--|
| 1      | B.A.(with Credits) - Regular - June-2017 Pattern - T.Y. B.A. Sem-VI | Apply  |        |  |
|        |                                                                     |        |        |  |
|        |                                                                     |        |        |  |
|        |                                                                     |        |        |  |
|        |                                                                     |        |        |  |
|        |                                                                     |        |        |  |
|        |                                                                     |        |        |  |
|        |                                                                     |        |        |  |

# Select Your desired option Online/Offine

| Willingness Details Mode Of Examination | :Oonline | Ooffline |  |  |
|-----------------------------------------|----------|----------|--|--|
|                                         |          |          |  |  |

## If Online Option Selected then select option of mode smartphone/laptop or computer

| Willingness Details              |                                              |                                     |                                 |                                  |     |
|----------------------------------|----------------------------------------------|-------------------------------------|---------------------------------|----------------------------------|-----|
| Mode Of Examination :00          | nline Ooffline                               |                                     |                                 |                                  |     |
| Please Select Online Mode        | :OSelf Mode                                  |                                     |                                 | 4                                |     |
| Please Select Self Mode          | :〇<br>On Smart Phone<br>with Front<br>Camera | 〇<br>On Laptop<br>with<br>Webcamera | On Desktop<br>with<br>Webcamera |                                  |     |
| Note:Please note your date of bi | rth and Mother name                          | . This informat                     | ion will require                | d at the time of online examinat | ion |
| Mother Name:                     | :VANDANA                                     |                                     |                                 |                                  |     |
| DOB                              | :08/26/1991                                  |                                     |                                 |                                  |     |
| Please Enter the Email           | :                                            |                                     | ]                               |                                  |     |
| Please Enter the Mob Number      | 919420672655                                 | ]                                   |                                 |                                  |     |
|                                  |                                              | Confirm                             | •                               |                                  |     |

## Verify your Mother name, date of birth, email id and mobile number and click on confirm button

| Willingness Details             |                                                                                         |
|---------------------------------|-----------------------------------------------------------------------------------------|
| Mode Of Examination : • • •     | Online Ooffline                                                                         |
| Please Select Online Mode       | : Self Mode                                                                             |
| Please Select Self Mode         | :OOOn Smart PhoneOn LaptopOn Desktopwith FrontwithwithCameraWebcameraWebcamera          |
| Note:Please note your date of b | pirth and Mother name. This information will required at the time of online examination |
| Mother Name:                    | :VANDANA                                                                                |
| DOB                             | :08/26/1991                                                                             |
| Please Enter the Email          |                                                                                         |
| Please Enter the Mob Number     | :919420672655                                                                           |
|                                 |                                                                                         |
|                                 | Confirm                                                                                 |

# If Offline Option Selected then your existing exam center will display

| Willingness Details       |                                                                                              |
|---------------------------|----------------------------------------------------------------------------------------------|
| Mode Of Examination       | :Online Offline                                                                              |
| Allocated Venue           | (100001) Khandesh College<br>:Education Society's Moolji Jaitha<br>College, Jalgaon          |
| Do you want to Change A   | Allocated Venue?: OYes   No                                                                  |
| Note:Please note your dat | e of birth and Mother name. This information will required at the time of online examination |
| Mother Name:              | :VANDANA                                                                                     |
| DOB                       | :08/26/1991                                                                                  |
| Please Enter the Email    |                                                                                              |
| Please Enter the Mob Num  | nber : 919420672655                                                                          |
|                           |                                                                                              |
|                           | Confirm                                                                                      |

## If you want to change center then click on yes button and select your nearest exam center

| Mode Of Examination :C        | Online Offline                                                                                                    |
|-------------------------------|----------------------------------------------------------------------------------------------------|
| Allocated Venue               | (100001) Khandesh College<br>:Education Society's Moolji Jaitha<br>College, Jalgaon                                                                                                    |
| Do you want to Change Alloc   | cated Venue?: ONo                                                                                                    |
| Please Select New Venue       | : Select 🗸                                                                                                    |
| Note:Please note your date of | (100001) Khandesh College Education Society's Moolji Jaitha College, Jalgaon<br>f birth<br>(100003) Leva Educational Union's Dr. Annasaheb G. D. Bendale Mahila Mahavidyalaya, Jalgaon<br>(100006) Krida Rasik Education Society Institute of Management and Research Jalgaon Sanchalit                                                                                  |
| Mother Name:                  | (100066) Dhanaji Nana Chaudhari Vidya Prabodhini Sanchalit Shirish Madhukarrao Chaudhari Co<br>(100074) Godavari Foundation's Dr. Ulhas Patil College of Science, Jalgaon<br>(10002) J.D.M.V.P. Co-Op Samaj's Shri S. S. Patil Arts, Shri Bhausaheb T. T. Salunkhe Commerce<br>(100062) Khashaba Apang Krida Prashikshan Sanstha's Commerce and Science College, Jalgaon |
| ООВ                           | (170079) Jalgaon District Maratha Vidya Prasarak Co-operative Samaj's College of Arts, Jalgaon<br>(100004) Khandesh College Education Society's College of Education & Physical Education, Jalgao                                                                                                    |
| Please Enter the Email        | (100045) Igra Education Societys College of Education, Jaigaon<br>(100008) Sadguru Education Societys College of Physical Education, Jalgaon<br>(10005) Khandesh College Education Society's S. S. Maniyar Law College, Jalgaon<br>(100054) Government College of Engineering, Jalgaon                                                                                   |
| Please Enter the Mob Number   | (100063) GFS Godavari College of Engineering, Jalgaon<br>(100061) SECMS Shri Gulabrao Deokar College of Engineering, Jalgaon<br>(100090) Godavari Foundation's Dr. Ulhas Patil College of Law, Jalgaon                                                                                                    |

## Verify your mother name, date of birth, email id and mobile number and click on confirm button

| Willingness Details                         |                                                                                                    |       |
|---------------------------------------------|----------------------------------------------------------------------------------------------------|-------|
| Mode Of Examination                         | Online Offline                                                                                               |       |
| Allocated Venue<br>Do you want to Change Al | (100001) Khandesh College<br>:Education Society's Moolji Jaitha<br>College, Jalgaon<br>ated Venue?: OYes ONo |       |
| Please Select New Venue                     | : (100010) Khandesh College Education Societys Institute of M 🛩                                              |       |
| Note:Please note your date                  | birth and Mother name. This information will required at the time of online examir                           | ation |
| Mother Name:                                | :VANDANA                                                                                                    |       |
| DOB                                         | :08/26/1991                                                                                                  |       |
| Please Enter the Email                      | -                                                                                                    |       |
| Please Enter the Mob Numb                   | 919420672655                                                                                                 |       |
|                                             |                                                                                                    |       |

After Confirming your details, take print out of form for your record.

#### Thank You...!

### For Any Assistance Contact;

e-Suvidha Student Facilitation Center, Room No :101 Dr. A.P.J. Abdul Kalam Vidyarthi Bhavan, Kavayitri Bahinabai Chaudhari, North Maharashtra University, Jalgaon.

**Phone** - 0257-2258418, 9403002042, 9403002015, 9403002018, 9403002054, 9403002024, 9403002082,

Email - sfc@nmuj.digitaluniversity.ac